## 2-3.認定申請登録[情報入力]/太陽光【10kW未満】

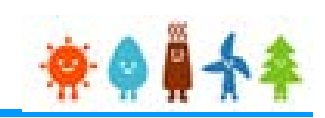

## [設備設置者情報]を入力します

## [個人]の場合

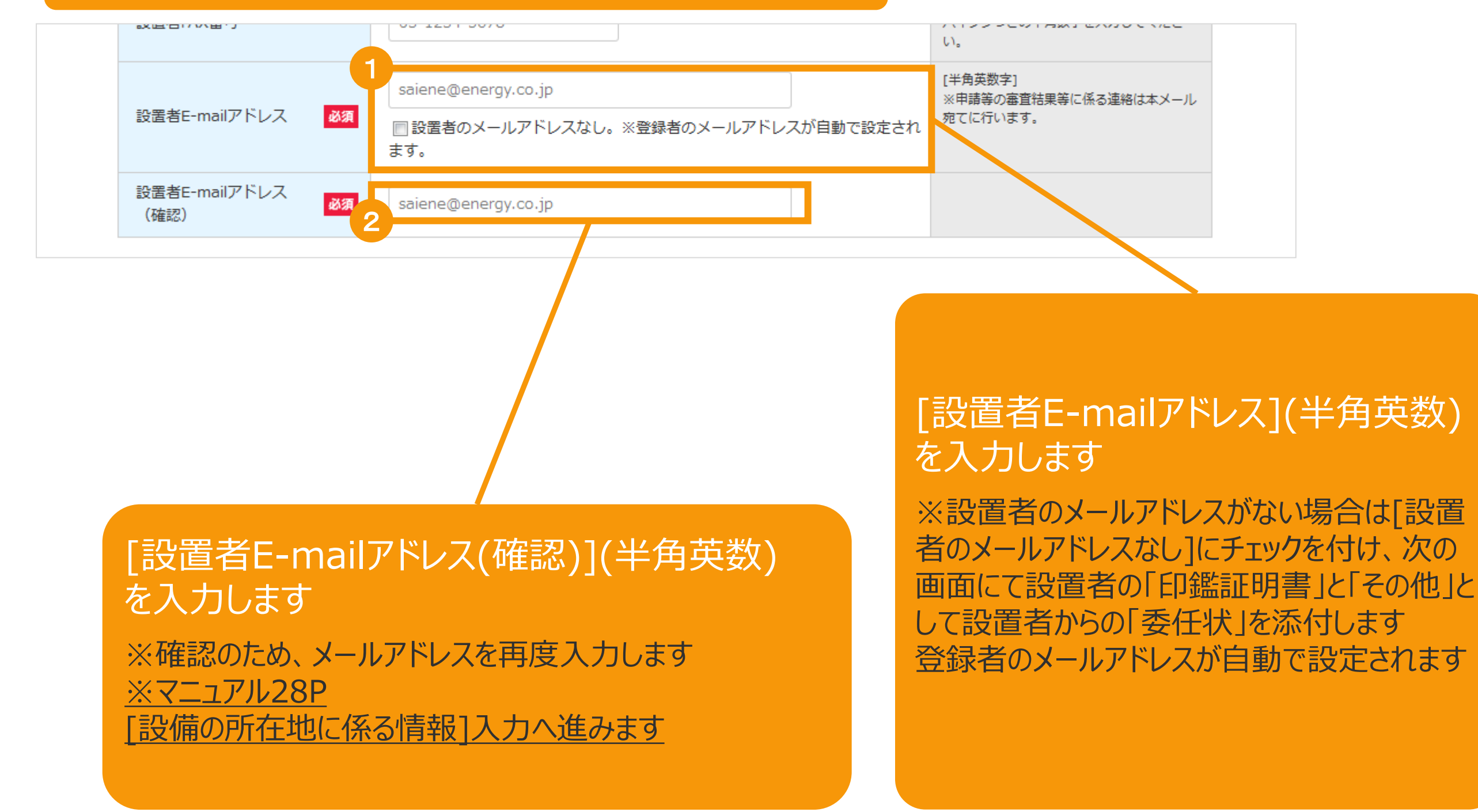